Initial Payment Plan Set Up:

- 1. Log Into Self Service
- 2. Navigate to Student Finance > Make A Payment > Continue to Payment Center
  - a. This takes you to TouchNet, our secure payment processor
- 3. On TouchNet homepage, Select Enroll in Payment Plan

| I would like to pay                        | Select Option             |                  | ✓ Go!                |
|--------------------------------------------|---------------------------|------------------|----------------------|
| View Account:                              |                           |                  |                      |
| Balance                                    |                           |                  | \$12,250.00          |
|                                            |                           | View Activity En | roll in Payment Plan |
| Statements                                 |                           |                  |                      |
| Click the button to view your current acco | ount balance and details. |                  | View Statement       |

4. Select appropriate term, and then select appropriate payment plan

## Payment Plan Enrollment

| Select a term              | ect<br>Spring 2025    | Schedule<br>Schedule                  | Click 1st    | Agreement |        |
|----------------------------|-----------------------|---------------------------------------|--------------|-----------|--------|
| If plans are available for | multiple accounts, yo | ou must select both account and term. |              |           |        |
| Plan Name                  |                       | Setup Fee                             | Installments | Then this | Action |
| 2025 Spring Payment Plar   | ı                     | \$40.00                               | 5            | Det       | ails   |

## **Payment Plan Enrollment**

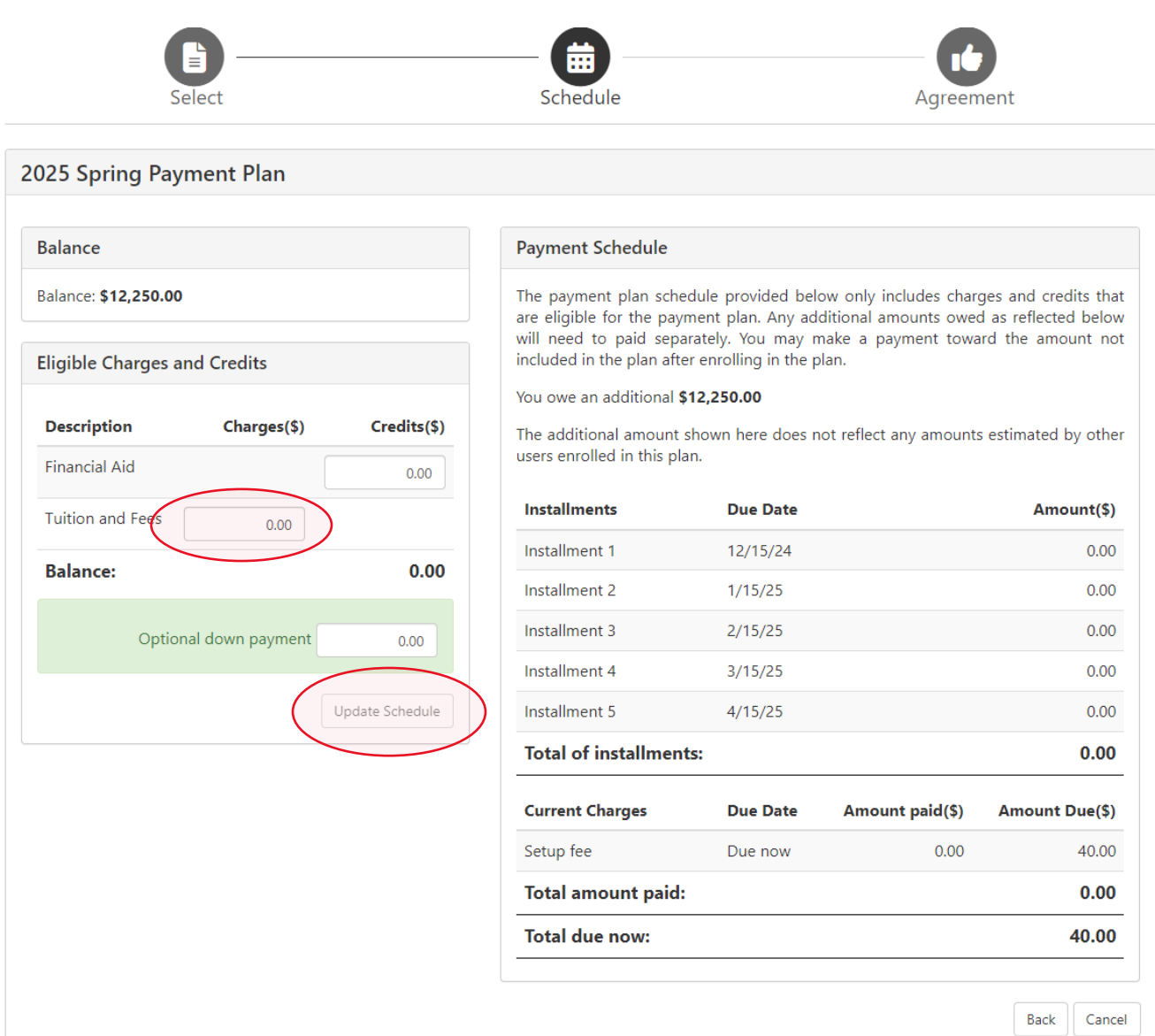

- 5. Enter amount of balance, less any pending financial aid at time of set up.
  - a. If you are unsure of any pending aid please reach out to the student accounts office for assistance.
- 6. Click Update Schedule

| balance                     |             |                                                                                                    | Payment Schedule          |                                        |                        |                    |
|-----------------------------|-------------|----------------------------------------------------------------------------------------------------|---------------------------|----------------------------------------|------------------------|--------------------|
| Balance: <b>\$12,250.00</b> |             | The payment plan schedule provided below only includes charges and credits that are eligible for the payment plan. Any additional amounts owed as reflected below |                           |                                        |                        |                    |
| ble Charges a               | nd Credits  |                                                                                                    | included in the plan aft  | er enrolling in the p                  | lan.                   | ind the amount no  |
| cription                    | Charges(\$) | Credits(\$)                                                                                                    | You owe an additional s   | <b>\$3,250.00</b><br>shown here does r | ot reflect any amount: | s estimated by oth |
| ial Aid                     |             | 0.00                                                                                                    | users enrolled in this pl | an.                                    |                        |                    |
| and Fees                    | 9,000.00    |                                                                                                    | Installments              | Due Date                               |                        | Amount(\$)         |
|                             |             | 9,000,00                                                                                                    | Installment 1             | 12/15/24                               |                        | 1,800.00           |
| ice:                        |             | 9,000.00                                                                                                    | Installment 2             | 1/15/25                                |                        | 1,800.00           |
| Optional down payment       | 0.00        | Installment 3                                                                                                    | 2/15/25                   |                                        | 1,800.00               |                    |
|                             |             |                                                                                                    | Installment 4             | 3/15/25                                |                        | 1,800.00           |
|                             |             | Update Schedule                                                                                                    | Installment 5             | 4/15/25                                |                        | 1,800.00           |
|                             |             |                                                                                                    | Total of installmen       | ts:                                    |                        | 9,000.00           |
|                             |             |                                                                                                    | Current Charges           | Due Date                               | Amount paid(\$)        | Amount Due(\$)     |
|                             |             |                                                                                                    | Setup fee                 | Due now                                | 0.00                   | 40.00              |
|                             |             |                                                                                                    | Total amount paid         | :                                      |                        | 0.00               |
|                             |             |                                                                                                    | Total due now:            |                                        |                        | 40.00              |

7. Once the installment payments have populated, it will prompt you to either set up Automatic payments, or you can chose to pay each installment individually.

## Payment Plan Enrollment

| Select                                                          |                                                                | Schedule                                     | Payment                                  | Agreement   |          |
|-----------------------------------------------------------------|----------------------------------------------------------------|----------------------------------------------|------------------------------------------|-------------|----------|
| <ul><li>You must pay the</li><li>You will be response</li></ul> | plan fees before enrollment o<br>nsible for making installment | can be processed.<br>payments on time, throu | igh this system, in person, or via mail. |             |          |
| Amount:<br>Method                                               | \$40.00<br>Select Method                                       | ~                                            |                                          |             |          |
| *Card payments are hand                                         | led through PayPath®, a tuiti                                  | on payment service.                          |                                          | Back Cancel | Continue |

Electronic Check - Payments can be made from a personal checking or savings account.

- 8. The set-up fee is due at time of set up.
- 9. Depending on the date you are setting up the payment plan, the first installment may also be due at the time of set up.
- 10. Be sure to complete payment or the payment plan will not be processed.